# Teams Webinar

#### ログインの手順について

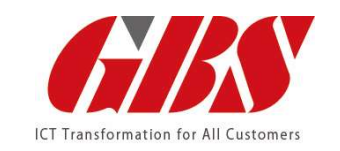

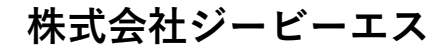

ICTソリューション推進部 マーケティングチーム

2023/07/04

Copyright© GBS CORPORATION All Rights Reserved.

メール画面

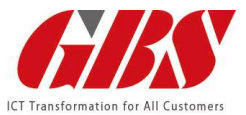

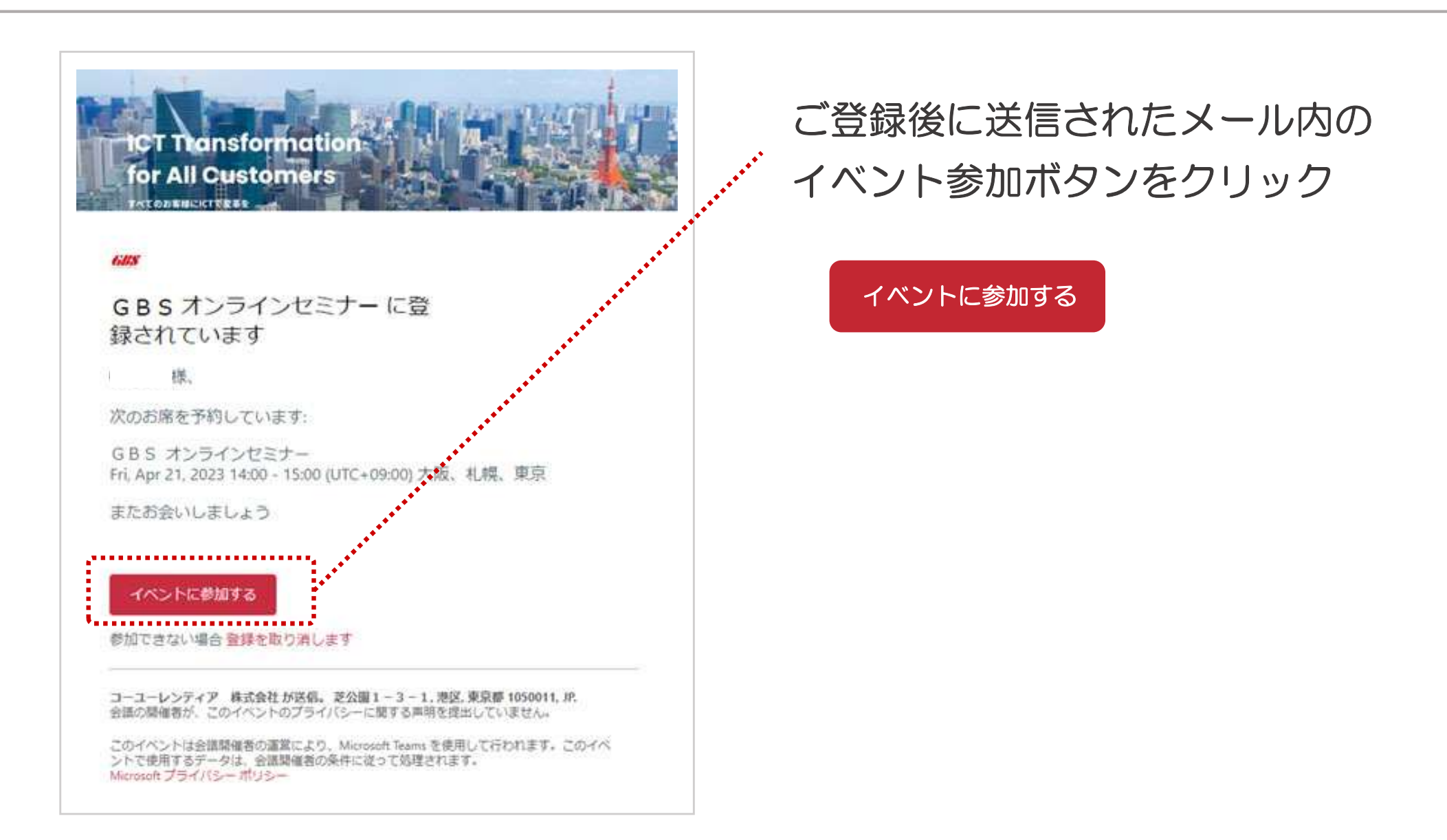

### ブラウザ画面

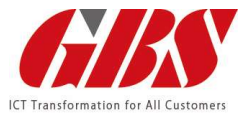

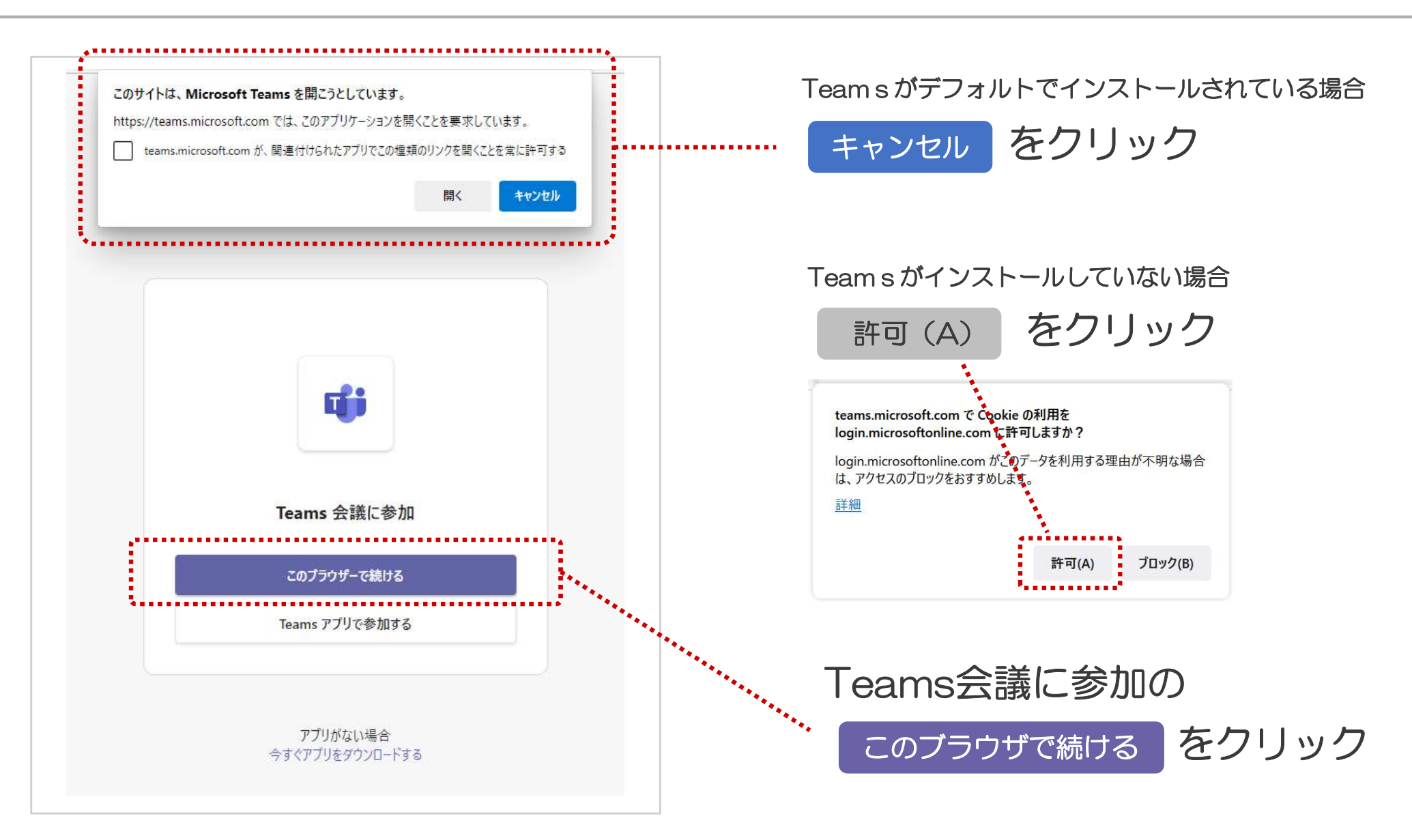

ログイン画面 <例1>

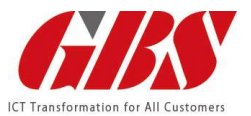

#### ※ブラウザやバージョンによって表示方法が異なる場合がございます。

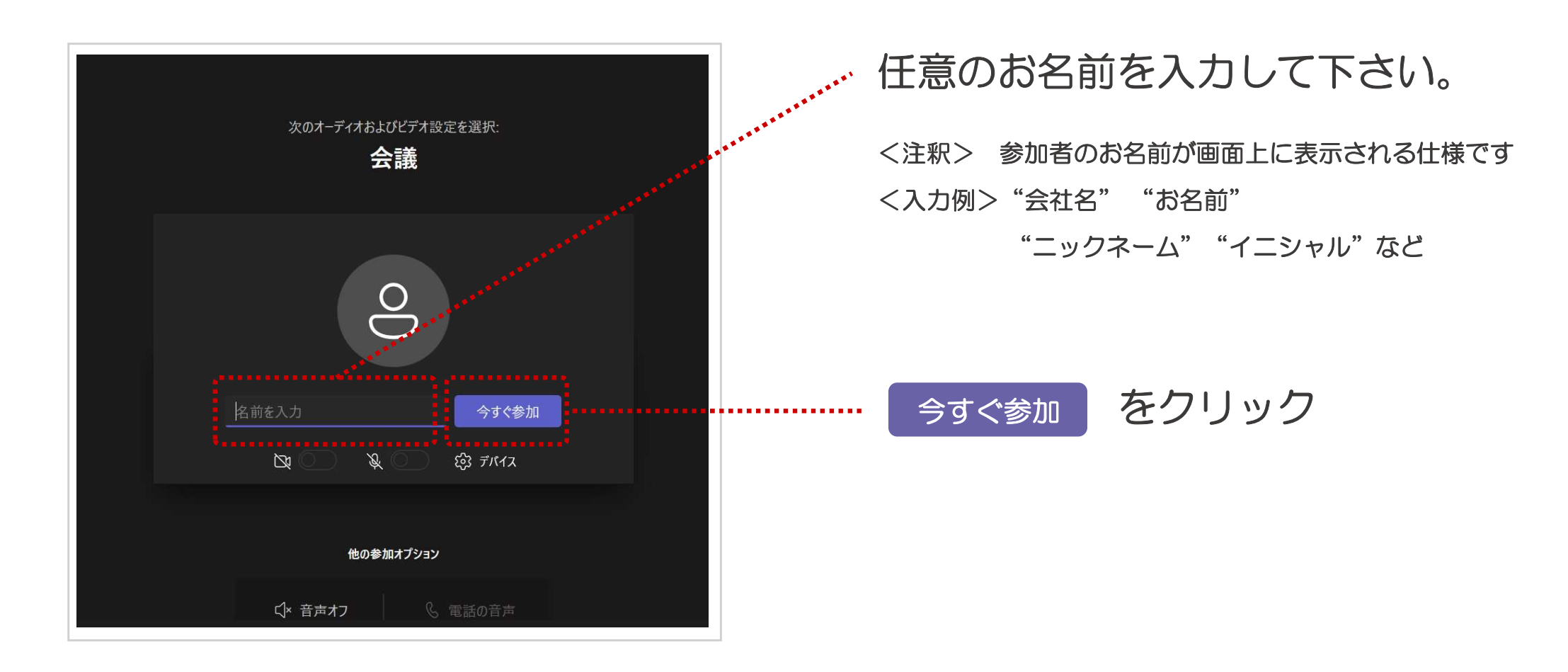

### ログイン画面 <例2>

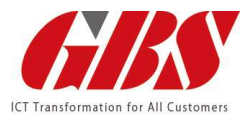

#### ※ブラウザやバージョンによって表示方法が異なる場合がございます。

| 自分の名前を入力してゲストとして参加するが、アカウントをお持ちの場合はサインインします。<br>名前を入力                         |            |                                                                                                    | ・任意のお名前を入力して下さい。                                                     |
|-------------------------------------------------------------------------------|------------|----------------------------------------------------------------------------------------------------|----------------------------------------------------------------------|
| ▲<br>カメラが接続されていません                                                            |            | <ul> <li></li> <li></li> <li><!--</th--><th>&lt;注釈&gt; 参加者のお名前が画面上に表示される仕様です<br/>&lt;入力例&gt;"会社名" "お名前"<br/>"ニックネーム" "イニシャル"など</th></li></ul> | <注釈> 参加者のお名前が画面上に表示される仕様です<br><入力例>"会社名" "お名前"<br>"ニックネーム" "イニシャル"など |
| \$                                                                            | 💭 音声を使用しない | 0                                                                                                    |                                                                      |
| キャンセル 今ずぐ参加<br>職場または学校アカウントを使用して参加しています。医名または別のアカウントで参加す<br>る場合は、ここを参照してください。 |            | キャンセル                                                                                                    | ·· 今すぐ参加 をクリック                                                       |

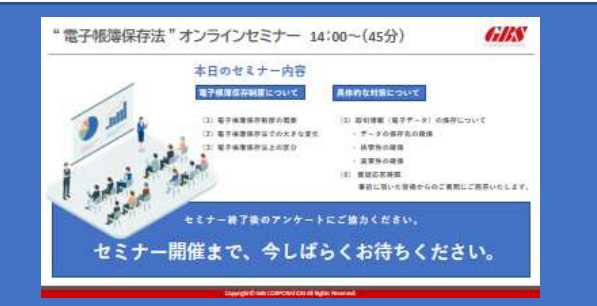

本日のセミナー内容の画面に切り替わります セミナー開催までしばらくお待ちください

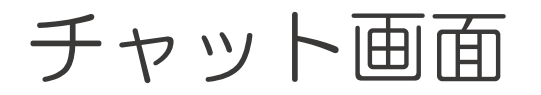

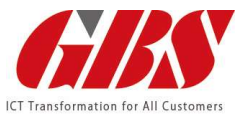

#### セミナー中、随時ご質問をお受け致しております。チャット機能をご利用ください。

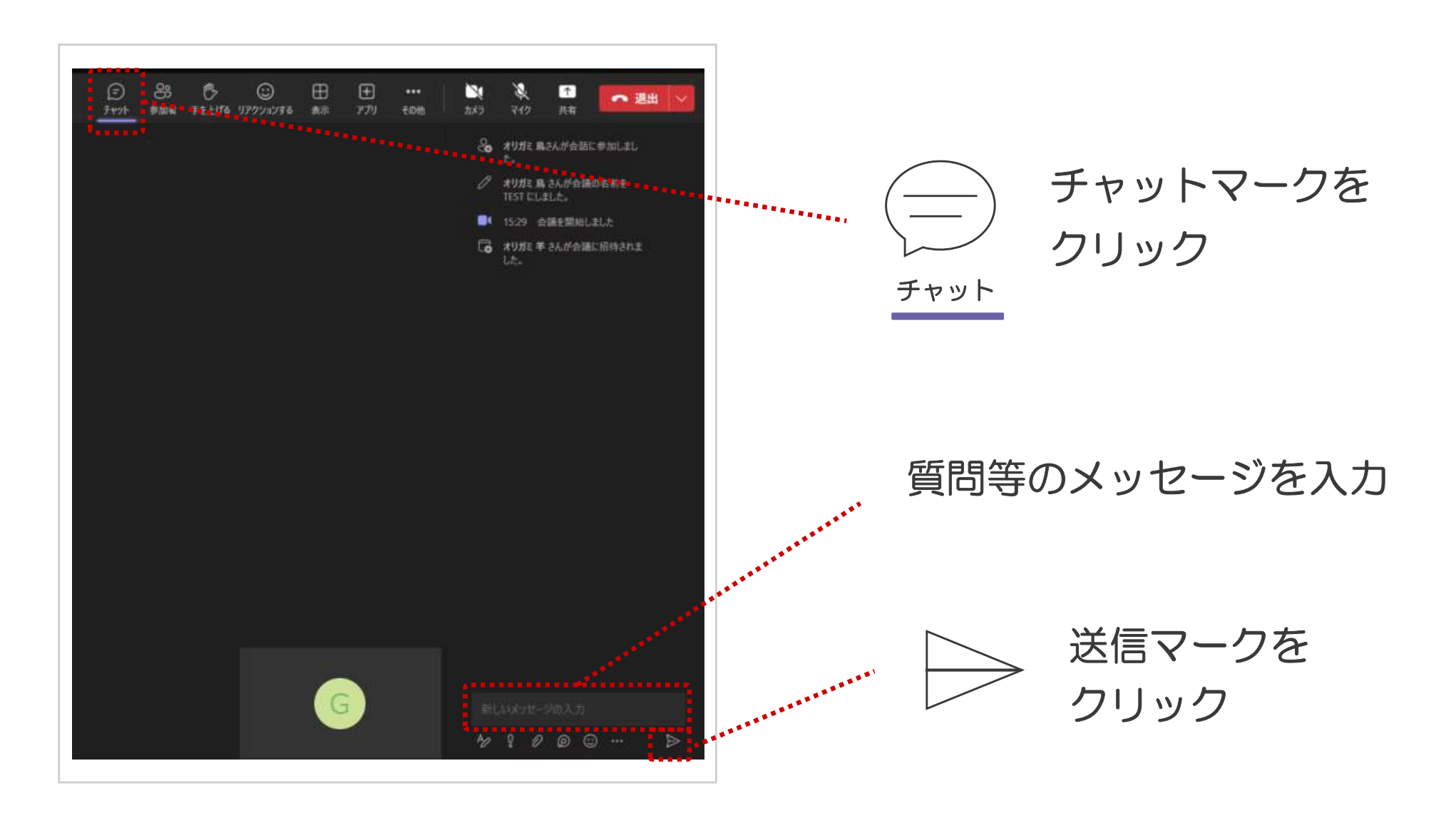

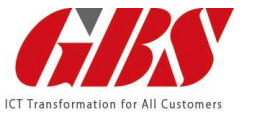

### パソコンのスピーカー設定をお願いします。

デスクトップ右下のスピーカーのアイコンが[×]印か確認してください。

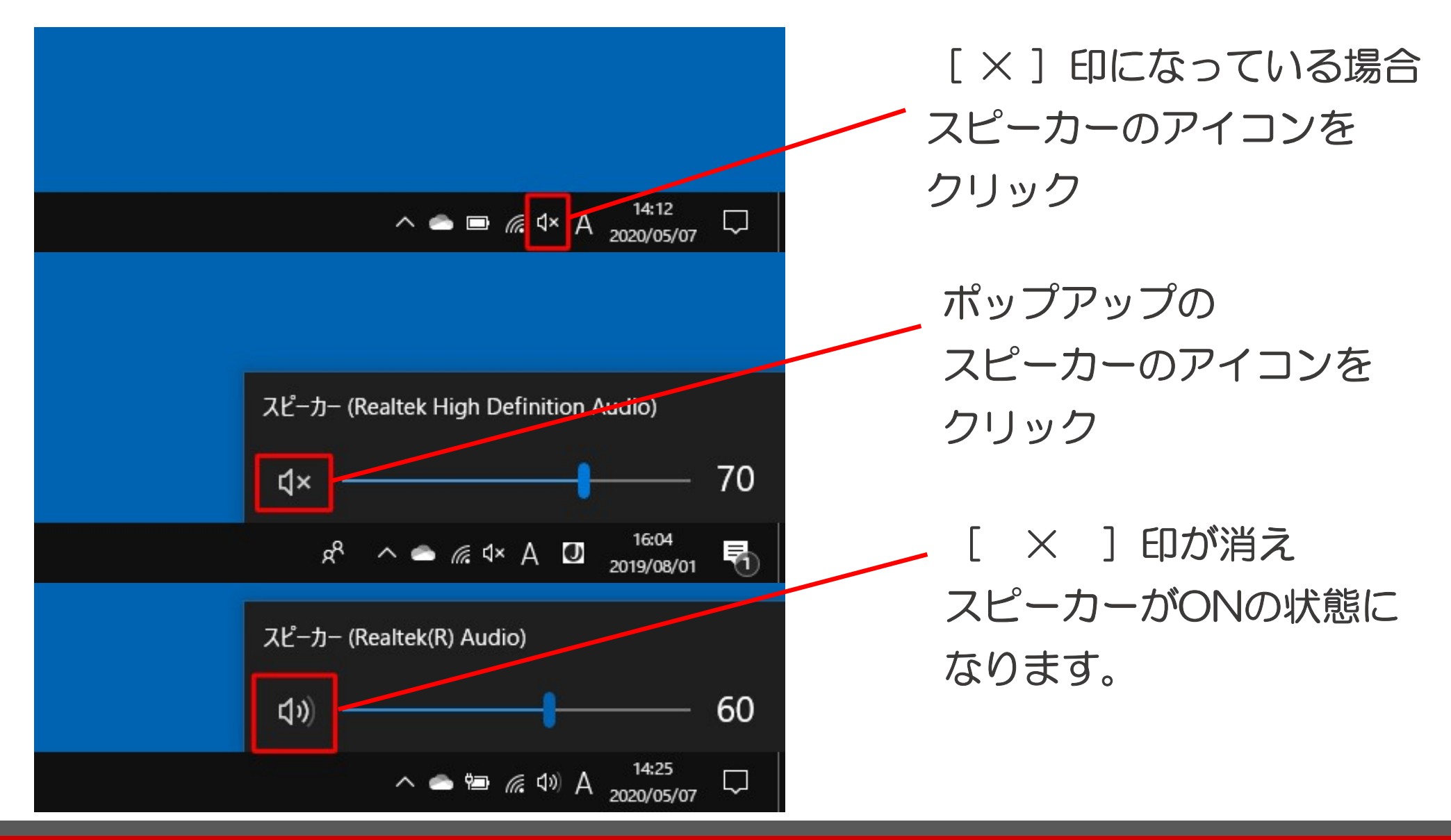

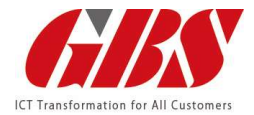

## ご不明な点がございましたら 担当の営業員までご連絡下さい。

法人営業部

東日本ソリューショングループ

〒105-0011 東京都港区芝公園2-4-1

芝パークビルB館4階

TEL: 03-5422-1655

法人営業部 西日本ソリューショングループ 〒530-0057 大阪府大阪市北区曽根崎2-5-10 梅田パシフィックビルディング10F TEL:06-4792-7721

#### 「「「「「「株式会社 ジービーエス

〒105-0011 東京都港区芝公園2-4-1 芝パークビルB館4階 URL: www.gbs-net.jp

GBSは、2022年4月よりコーユー(@koyou.co.jp)グループに加わりました。